## Jim2 Business Engine Training

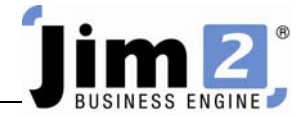

## View or Edit a Job.

## Who: All users, all sites.

Describe: Find, then View or Edit a Job.

Context: Allows users to find jobs by entering the Job number.

|                                                                                                    | <u>≌ × (ii)</u> +                                                 | Jim2 - eBusiness                                                             | - 0 X                     |
|----------------------------------------------------------------------------------------------------|-------------------------------------------------------------------|------------------------------------------------------------------------------|---------------------------|
| Jobs Contracts                                                                                                    | Quotes Purchases CardFiles                                        | Items Stock Accounts Banking Management Sc                                   | eduling eBusiness Tools 🕐 |
| Add View/Edit Create<br>Job Jobs                                                                                                    | eturn From Sales Time<br>Customer Register * Sheets<br>Jobs Other | Unprint Unprints Actions Pide/Pack                                           | Reports Menu Scripts 17   |
| Search Jim2                                                                                                    | <mark>۶                                    </mark>                |                                                                              |                           |
| Nav Tree St   Jobs Contracts Quotes   Purchases Card'Files Items   Stock Accounts Banking   Management Scheduling eBusiness   Tools Tools Tools |                                                                   | View or Edit a Job<br>Please enter the Job Number you wish to view<br>Job No | redt                      |

Skill Steps:

- 1. Select the Jobs tab from the top of the Jim2 window.
- 2. Click View/Edit Job in the Ribbon or press F12 (Function Key 12).
- 3. Enter the Job Number.
- 4. Click View or Edit.

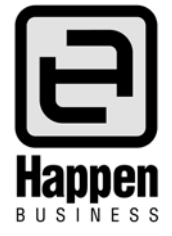